## Start Here เริ่มต้นที่นี่ Mulai dari Sini

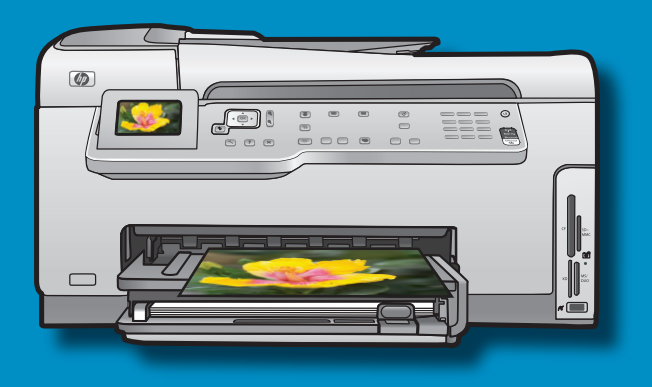

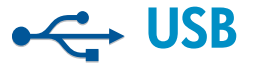

**USB cable users:** Do not connect the USB cable until **Section A2**.

**ผู้ใช้สาย USB:** อย่าเชื่อมต่อสาย USB จนกว่าจะถึง หั**วข้อ A2** 

**Pengguna kabel USB:** Jangan menghubungkan kabel USB sampai **Bagian A2**.

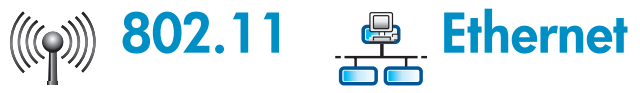

**Wireless (802.11) or wired (Ethernet) network users**: you must follow the instructions in this setup guide to be successful adding the HP All-in-One to your network.

**ผู้ใช้เครือข่ายไร้สาย (802.11) หรือเชื่อมต่อสาย** (Ethernet): คุณต้องปฏิบัติตามคำแนะนำในคู่มือการ ดิดตั้งนี้เพื่อให้สามารถเพิ่ม HP All-in-One ไปยังเครือข่า ยของคุณได้สำเร็จ

**Pengguna jaringan nirkabel (802.11) atau kabel** (**Ethernet):** Anda harus mengikuti petunjuk pada panduan pemasangan ini agar bisa menambahkan HP All-in-One ke jaringan.

- **a.** Remove all tape and protective film from the lid and from the front and back of the device.
- **b.** Lift the color graphics display and remove the protective film. You can adjust the angle of the display to a position suitable for viewing.
- a. นำเทปและฟิล์มป้องกันออกจากฝาครอบด้านหน้า และด้านหลังเครื่อง
- b. ยกจอภาพสีขึ้น และนำฟิล์มป้องกันออก คุณสามารถ ปรับมุมของหน้าจอไปยังตำแหน่งที่ดูได้สะดวก
- a. Lepaskan semua pita perekat dan lapisan tipis pelindung dari penutup dan dari bagian depan dan belakang perangkat.
- b. Angkat layar grafis berwarna dan lepaskan lapisan pelindungnya. Anda dapat mengatur sudut ketinggian layar ke posisi yang nyaman untuk dilihat.

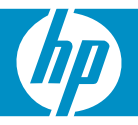

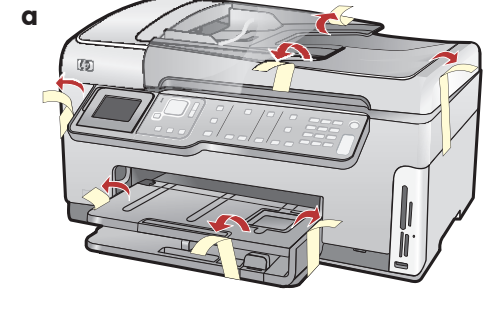

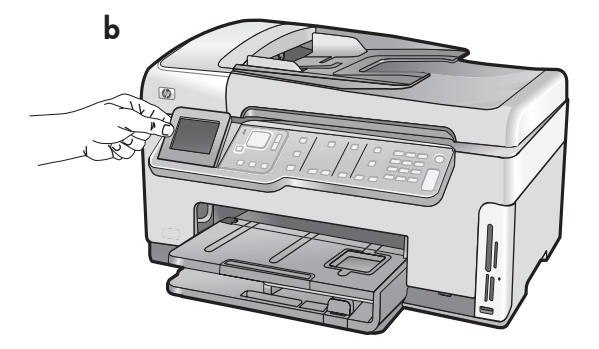

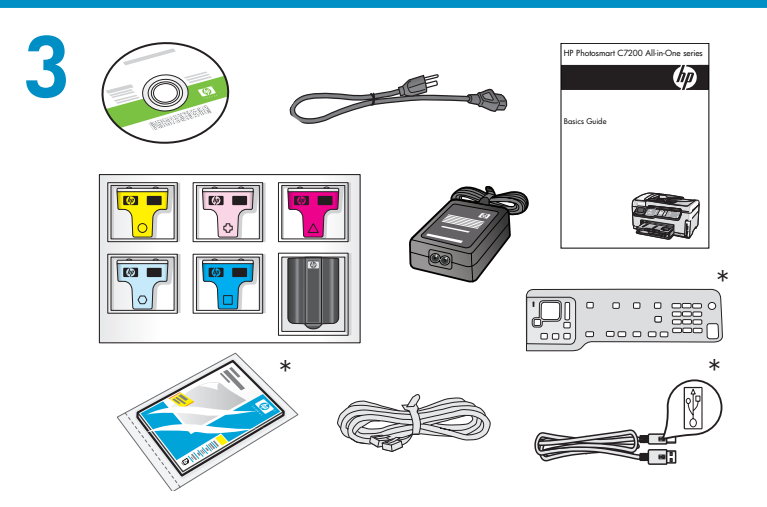

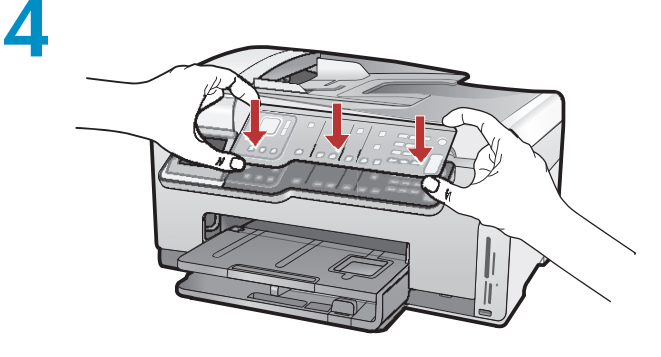

Verify the box contents. The contents of your box may differ.

\*May be included

ตรวจสอบอุปกรณ์ต่างๆ ภายในกล่อง อุปกรณ์ภายใน กล่องบรรจุอาจแตกต่างกัน \*อาจรวมอยู่ด้วย

Periksa isi kemasan. Isi kemasan Anda mungkin berbeda. \*Dapat disertakan

- **a.** If the control panel faceplate is not already attached, position it over the buttons on the device.
- **b.** Press down **firmly** on all edges of the faceplate until it **snaps** into place. Make sure all buttons are visible and not blocked.
- a. หากยังไม่ได้ติดแผ่นหน้าของแผงควบคุม ให้จัดตำแหน่ง แผ่นดังกล่าวไว้เหนือปุ่มของเครื่องพิมพ์
- b. กดขอบทุกด้านของแผ่นหน้าแผงควบคุม ให้แน่น จนกว่าจะมีเสียง คลิก ซึ่งแสดงว่าแผ่นเข้าที่แล้ว ตรวจส อบว่าสามารถมองเห็นปุ่มทั้งหมดและไม่มีสิ่งใดบังไว้
- **a.** Jika pelat muka panel kontrol belum ditempelkan, posisikan pelat tersebut tepat di atas tombol-tombol pada perangkat.
- b. Tekan ke bawah kuat-kuat pada semua tepi pelat muka sampai terkunci di tempatnya. Pastikan semua tombol terlihat dan tidak tertutupi.
- a. Connect the power cord and adapter.
- b. Press (1) to turn on the HP All-in-One.
   NOTE: Pay attention to the helpful messages and animations in the display during the setup process.
- a. ต่อสายไฟและอะแดปเตอร์
- b. กด (1) เพื่อเปิด HP All-in-One หมายเหตุ: ดูข้อความและภาพเคลื่อนไหวที่เป็น ประโยชน์ในหน้าจอระหว่างขั้นตอนการตั้งค่า
- a. Pasang kabel daya dan adaptor.
- b. Tekan (1) untuk menghidupkan HP All-in-One.
   CATATAN: Perhatikan pesan dan animasi yang membantu pada layar selama proses pemasangan.

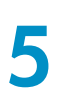

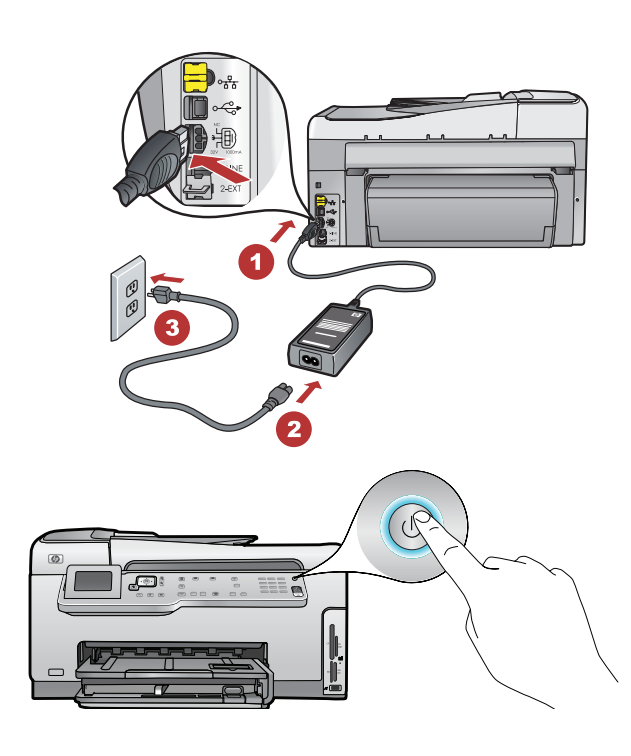

Do one of the following:

- If a prompt appears asking you to set the language and country/region, use the arrows to select your language from the list of up to 25 languages, press **OK**, and confirm. Select your country/region, press **OK** and confirm.
- If a prompt appears asking to install print cartridges, go to the next step in this guide.

ทำหนึ่งข้อต่อไปนี้:

- หากมีการเดือนให้กำหนดภาษาและประเทศ/ ภูมิภาค ให้กดลูกศรเพื่อเลือกภาษาของคุณ จากรายการทั้งหมด 25 ภาษา กดปุ่ม ตกลง และยืนยันเลือกประเทศ/ภูมิภาคของคุณ และกด ตกลง เพื่อยืนยัน
- หากมีการเดือนให้ติดตั้งตลับหมึก ให้ไปที่ ขั้นตอนถัดไปในคู่มือนี้

Lakukan salah satu petunjuk berikut:

- JIka muncul pemberitahuan yang meminta Anda untuk menentukan bahasa dan negara/wilayah, gunakan anak panah untuk memilih bahasa Anda dalam daftar 25 bahasa, tekan OK, dan konfirmasikan. Pilih negara/wilayah Anda, tekan OK dan konfirmasikan.
- Jika muncul pemberitahuan yang meminta agar kartrid cetak diinstal, lanjutkan ke langkah selanjutnya dalam panduan ini.

Connect one end of the supplied phone cord to the port labelled 1-LINE and the other to a wall jack. **Note:** See the Basics Guide if you want to use your own phone cord or for help with other fax setup options.

เชื่อมต่อปลายด้านหนึ่งของสายโทรศัพท์ที่ให้มาเข้ากับ พอร์ตที่ติดป้าย 1-LINE และปลายอีกด้านหนึ่งเข้ากับช่อง เสียบบนผนัง

หมายเหตุ: ดูคู่มือผู้ใช้เบื้องต้นหากคุณต้องการใช้สายโท รศัพท์ของตนเองหรือดูวิธีใช้ตัวเลือกการตั้งค่าแฟกซ์อื่นๆ

Hubungkan salah satu ujung kabel telepon yang disertakan ke port berlabel 1-LINE dan ujung lainnya ke konektor telepon.

**Catatan:** Baca Panduan Dasar jika Anda ingin menggunakan kabel telepon sendiri atau untuk bantuan mengenai opsi-opsi pemasangan faks lainnya.

Open the access door.

เปิดฝาครอบตลับบรรจุหมึก

Buka pintu akses.

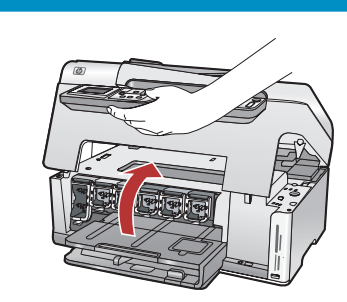

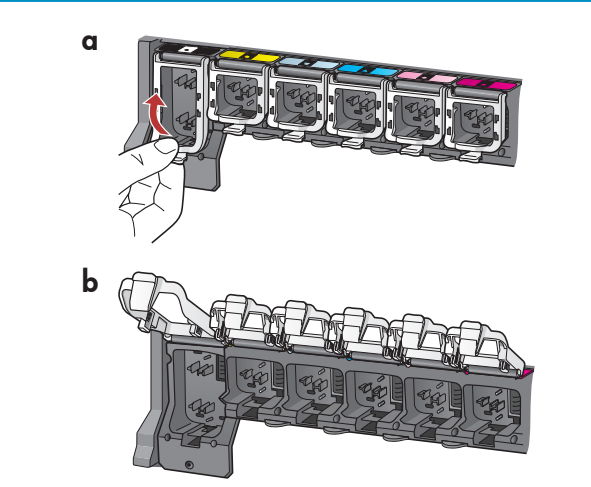

C C

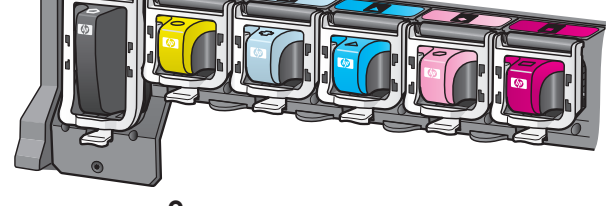

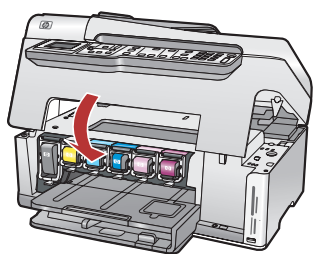

- **a.** Squeeze the bottom of each latch to release it, and then lift the latch.
- **b.**Lift all six latches.

### a. บีบด้านล่างของสลักเพื่อปลดล็อค จากนั้นให้ยกสลักขึ้น b. ยกสลักทั้งหกตลับขึ้น

- a. Tekan bagian bawah setiap penahan untuk melepaskannya, kemudian angkat penahan.
  b. Angkat keenam penahan.
- **a.** Match the color and pattern of the ink cartridge to the color and pattern above the latches.
- **b.** Push the black ink cartridge in to the first slot on the left. Close the latch.
- c. Repeat with each of the color ink cartridges.
- **d.** Make sure each latch is secure. **Note:** Use only the ink cartridges that came with the printer. The ink in these cartridges is specially formulated to mix with the ink in the print head assembly at first-time setup.
- e. Close the access door.
- ฉ. จับคู่สีและรูปแบบของตลับหมึกให้ตรงกับสีและรูปแบบด้ านบนสลัก
- b. ดันตลับหมึกสีดำลงไปในช่องแรกทางด้านซ้าย ดึงสุลักลง
- c. ทำซ้ำขั้นตอนนี้กับตุลับหมึกพิมพ์สีอื่นๆ
- d. ตรวจดูว่าปิดสลักแน่นหรือไม่ หมายเหตุ: ใช้ตลับหมึกพิมพ์ที่มาพร้อมเครื่องพิมพ์เท่านั้ น หมึกพิมพ์ในตลับเหล่านี้ถูกสร้างขึ้นเป็นพิเศษเพื่อผสม กับหมึกในชุดหัวพิมพ์เมื่อทำการติดตั้งครั้งแรก
- e. ปิดฝาครอบตลับบรรจุหมึก
- **a.** Cocokkan warna dan pola kartrid tinta dengan warna dan pola di atas penahan.
- **b.** Dorong kartrid tinta hitam ke dalam slot pertama di sebelah kiri. Tutup penahan.
- c. Ulangi untuk setiap kartrid tinta warna.
- d. Pastikan setiap penahan terpasang kencang.
   Catatan: Gunakan hanya kartrid tinta yang disertakan dengan printer. Tinta di dalam kartrid ini diformulasi secara khusus agar bercampur dengan tinta pada unit kepala cetak pada saat pemasangan pertama kali.
- e. Tutup pintu akses.

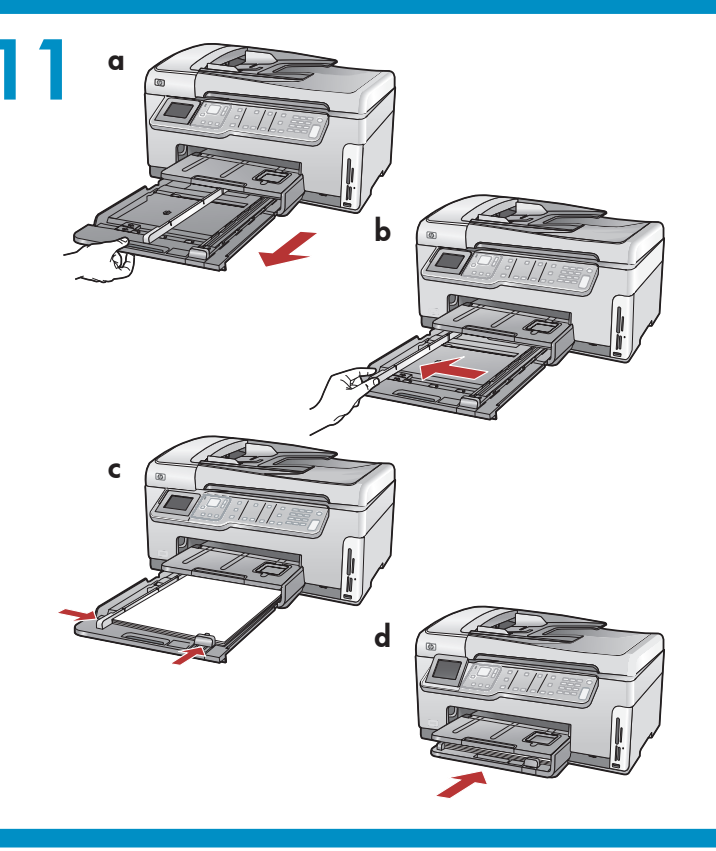

- **a.** Pull out the paper tray.
- **b.** Slide the paper-width guide to the left.
- **c.** Insert **plain white paper** into the main tray and adjust the paper guides.
- d. Push in the paper tray and press OK.
- **a.** ดึงถาดกระดาษออกมา
- **b.** เลื่อนตัวปรับความกว้างกระดาษไปทางซ้าย
- c. ใส่กระดาษเปล่าสีขาวลงในถาดป้อนกระดาษหลัก และเลื่อนดัวปรับแนวกระดาษให้พอดี
- d. ดันถาดกระดาษกลับเข้าไป และกด **ตกลง**
- **a.** Tarik keluar baki kertas.
- **b.**Geser penuntun lebar kertas ke kiri.
- c. Masukkan kertas putih biasa ke dalam baki utama dan atur penuntun kertas.
- d. Dorong masuk baki kertas dan tekan OK.

d

### 12

a

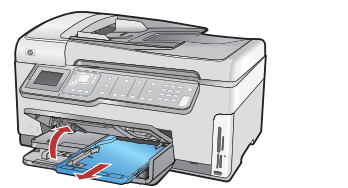

After you load plain paper, you can also load photo paper into the photo tray. If you do not have photo paper, continue to the next step.

- **a.** Lift the photo tray lid and pull out the photo tray.
- **b.** Load photo paper with the **glossy side down** in the photo tray. Slide the paper guides against the photo paper.
- **c.** Push the photo tray in, and lower the photo tray lid.
- **d.** Pull out the tray extender and lift up the paper catch.

หลังจากใส่กระดาษเปล่าแล้ว คุณยัง สามารถป้อนกระดาษภาพถ่ายลงในถาด ภาพถ่าย หากคุณไม่มีกระดาษภาพถ่าย ให้ทำต่อไปในขั้นตอนถัดไป a.ยกฝาถาดภาพถ่ายขึ้นและดึงถาดภาพถ่ายออกมา

- b. ป้อนกระดาษภาพถ่ายโดยให้ ด้านที่มันคว่ำลง
- ในถาดภาพถ่าย เลื่อนตัวปรับแนวกระดาษให้ พอดีกับกระดาษภาพถ่าย
- c. ดันถาดภาพถ่ายกลับเข้าไป และดึงฝาถาด ภาพถ่ายลง
- ดึงแกนเลื่อนของถาดกระดาษออกและยกที่จับ กระดาษขึ้น

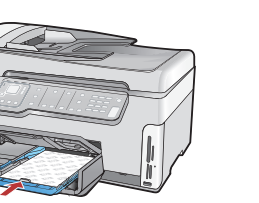

b

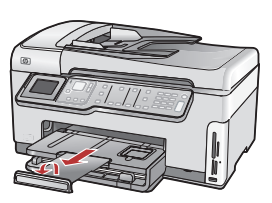

Setelah Anda memuatkan kertas biasa, Anda juga dapat memuatkan kertas foto ke dalam baki foto. Jika Anda tidak memiliki kertas foto, lanjutkan ke langkah berikutnya.

- **a.** Angkat penutup baki foto dan tarik keluar baki foto.
- b. Muatkan kertas foto dengan sisi mengkilat menghadap ke bawah dalam baki foto. Geser penuntun kertas hingga menempel kertas foto.
- c. Dorong masuk baki foto dan kemudian turunkan penutup baki foto.
- **d.** Tarik keluar penyangga baki dan naikkan penampung kertas.

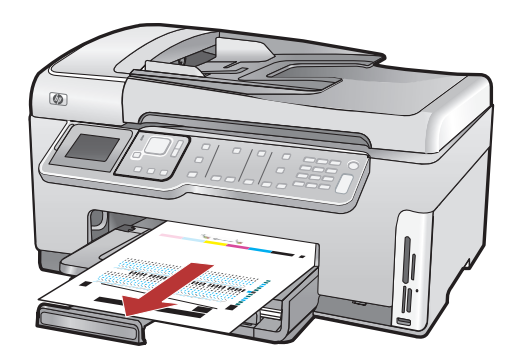

- **a.** Press the **OK** button after you have loaded paper in the tray, then wait a few minutes while the alignment page is printed.
- **b.** Press the **OK** button after the alignment page is printed.

When the page is printed, alignment is complete.

- ๓. ักดปุ่ม ตกลง หลังจากที่คุณป้อนกระดาษลงในถาด จากนั้นรอสักครู่ขณะที่กำลังพิมพ์หน้าการจัดตำแหน่ง
- b. กดปุ่ม ตกลงหลังจากพิมพ์หน้าการจัดตำแหน่งแล้ว เมื่อเครื่องพิมพ์หน้าดังกล่าว หมายถึงการจัดตำแหน่ง เสร็จเรียบร้อย
- **a.** Tekan tombol **OK** setelah Anda memuatkan kertas ke dalam baki, lalu tunggu beberapa menit selama halaman pelurusan dicetak.
- **b.** Tekan tombol **OK** setelah halaman pelurusan selesai dicetak.

Bilamana halaman selesai dicetak, pelurusan telah selesai.

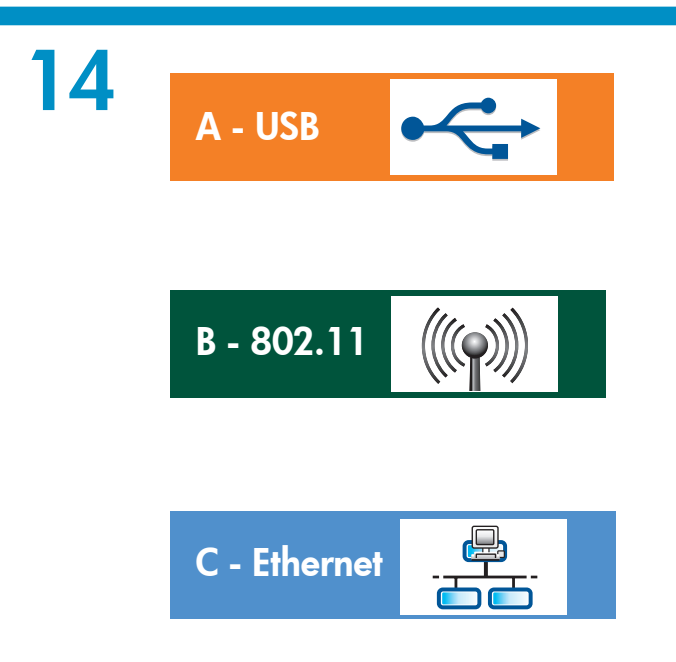

Choose only **ONE** connection type (A - USB, B - 802.11/Wireless, or C - Ethernet/Wired)

เลือกการเชื่อมต่อประเภท **เดียว** เท่านั้น (A - USB B - 802.11/ไร้สาย หรือ C - Ethernet/เชื่อมสาย)

Pilih hanya **SATU** tipe sambungan (A - USB, B - 802.11/Nirkabel, atau C - Ethernet/Kabel) A - USB

Use the instructions in **Section A** if you want to connect the HP All-in-One directly to one computer. **(Do not connect the USB cable until Section A2)**. Equipment needed: USB cable.

ดูคำแนะนำใน หัวข้อ A หากคุณต้องการเชื่อมต่อ HP All-in-One ไปยังคอมพิวเตอร์หนึ่งเครื่องโดยตรง (อย่าเชื่อมต่อสาย USB จนกว่าจะถึงหัวข้อ A2) อุปกรณ์ที่ต้องใช้: สาย USB

Gunakan petunjuk dalam **Bagian A** jika Anda ingin menghubungkan HP All-in-One langsung ke satu komputer. **(Jangan menghubungkan kabel USB sampai Bagian A2)**. Peralatan yang diperlukan: Kabel USB.

### B - 802.11

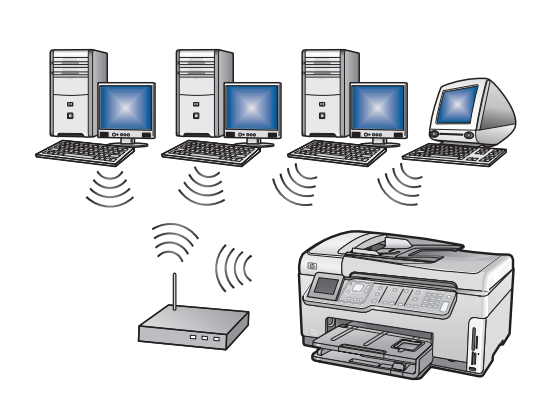

Use the instructions in **Section B** if you want a wireless (802.11b or 802.11g) connection between the HP All-in-One and your network. Equipment needed: wireless router.

ดูคำแนะนำใน หั**วข้อ B** หากคุณต้องการเชื่อมต่อไร้สาย (802.11b หรือ 802.11g) ระหว่าง HP All-in-One และเครือข่ายของคุณ อุปกรณ์ที่ต้องใช้: เราเตอร์ไร้สาย

Gunakan petunjuk dalam **Bagian B** jika Anda menghendaki koneksi nirkabel (802.11b atau 802.11g) antara HP All-in-One dengan jaringan Anda. Peralatan yang diperlukan: router nirkabel.

### C - Ethernet

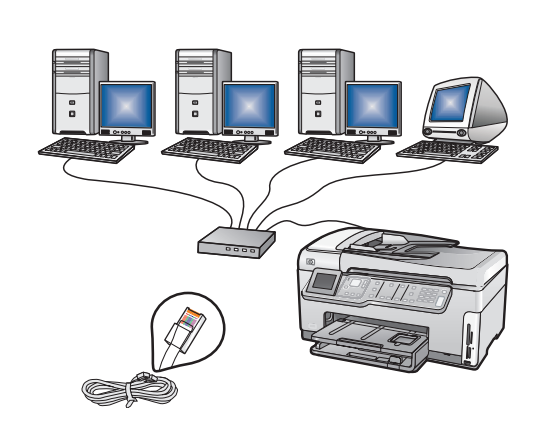

Use the instructions in **Section C** if you want an Ethernet cable connection between the HP All-in-One and your network. Equipment needed: router and Ethernet cable.

ดูคำแนะนำใน หั**วข้อ C** หากคุณต้องการเชื่อมต่อสาย Ethernet ระหว่าง HP All-in-One และเครือข่ายของคุณ อุปกรณ์ที่ต้องใช้: เราเตอร์และ สาย Ethernet

Gunakan petunjuk dalam **Bagian C** jika Anda menghendaki koneksi kabel Ethernet antara HP All-in-One dan jaringan Anda. Peralatan yang diperlukan: router dan kabel Ethernet.

## A1 - USB 🚓

### Windows:

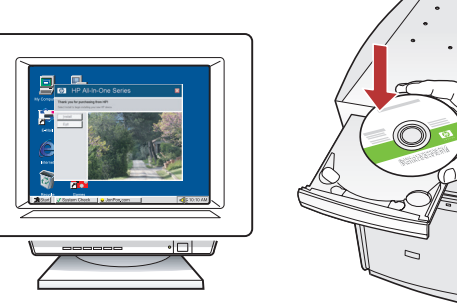

- a. Turn on your computer, login if necessary, and then wait for the desktop to appear. Insert the green CD and follow the onscreen instructions.
  IMPORTANT: If the startup screen does not appear, double-click My Computer, double-click the CD-ROM icon with the HP logo, and then double-click setup.exe.
- a. เปิดคอมพิวเตอร์ เข้าสู่ระบบหากจำเป็น แล้วรอ จนกระทั่งเดสก์ท็อปปรากฏขึ้น ใส่แผ่นซีดี สีเขียว และปฏิบัติดามคำแนะนำบนหน้าจอ ข้อควรทราบ: หากหน้าจอเริ่มต้นไม่ ปรากฏ ให้ดับเบิลคลิกที่ My Computer (คอมพิวเตอร์ของฉัน) ดับเบิลคลิกที่ไอคอน CD-ROM ที่มีโโโลโก้ HP อยู่ แล้วจึงดับเบิลคลิกที่ setup.exe
- a. Hidupkan komputer Anda, login jika perlu, kemudian tunggu sampai desktop muncul. Masukkan CD hijau dan ikuti petunjuk di layar.
   PENTING: Jika layar pembuka tidak muncul, klik dua kali My Computer [Komputer saya], klik dua kali ikon CD-ROM yang berlogo HP, lalu klik dua kali setup.exe.

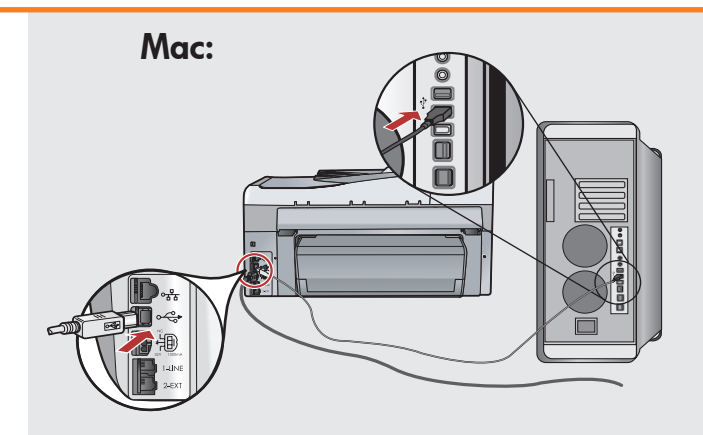

**IMPORTANT:** Purchase a USB cable separately if it is not included.

บนคอมพิวเตอร์

**a.** Connect the USB cable to the port on the back of the HP All-in-One, and then to any USB port on the computer.

ข้อควรทราบ: หากสาย USB ไม่ได้มาพร้อมกับ อุปกรณ์ โปรดสั่งซื้อแยกต่างหาก a. เชื่อมต่อสาย USB เข้ายังพอร์ตที่ด้านหลังของ HP All-in-One แล้วจึงต่อเข้ากับพอร์ต USB

**PENTING:** Belilah kabel USB secara terpisah jika belum disertakan.

 a. Hubungkan kabel USB ke port di bagian belakang HP All-in-One, kemudian ke port USB pada komputer.

## 

### Windows:

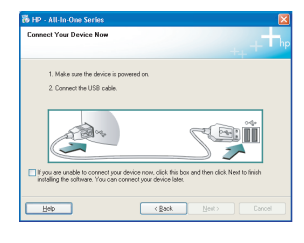

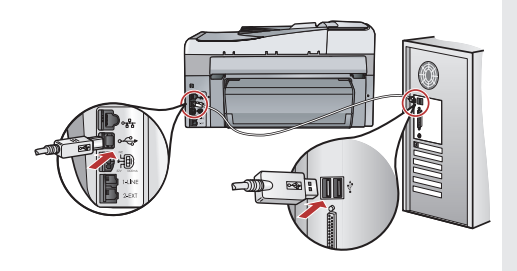

**IMPORTANT:** Purchase a USB cable separately if it is not included.

- **b.** Once the USB prompt appears, connect the USB cable to the port on the back of the HP All-in-One, and then to any USB port on the computer.
- **c.** Follow the onscreen instructions to complete the software installation.
- **d.** Go to page 23 to explore your HP All-in-One.

ี<mark>ข้อควรทราบ:</mark> หากสาย USB ไม่ได้มาพร้อมกับอุปกรณ์ โปรดสั่งซื้อแยกต่างหาก

- **b.** เมื่อการแจ้งเดือน USB ปรากฏ ให้เชื่อมต่อสาย USB เข้ายังพอร์ตที่ด้านหลังของ HP All-in-One แล้วจึงต่อเข้ากับพอร์ต USB บนคอมพิวเตอร์
- c. ปฏิบัติตามขั้นตอนบนหน้าจอเพื่อดำเนินการติดตั้ง ซอฟต์แวร์
- **d.**ไปที่หน้า 23 เพื่อดู HP All-in-One ของคุณ

**PENTING:** Belilah kabel USB secara terpisah jika belum disertakan.

- b. Setelah perintah USB muncul, pasang kabel USB ke port di bagian belakang HP All-in-One, kemudian ke port USB pada komputer.
- c. Ikuti petunjuk di layar untuk menyelesaikan penginstalan perangkat lunak.
- **d.** Bacalah halaman 23 untuk mengenali lebih jauh HP All-in-One Anda.

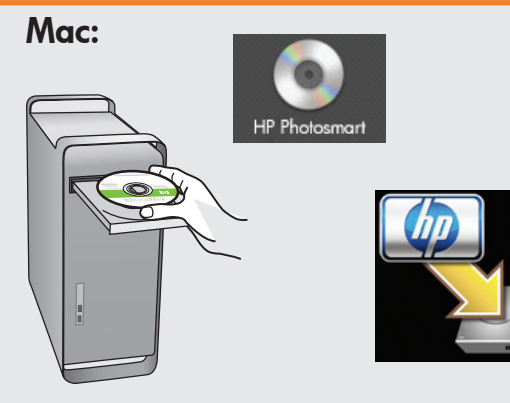

- a. Insert the green CD.
- **b.** Double-click the HP Photosmart CD icon on the desktop.
- **c.** Double-click the **HP All-in-One Installer** icon. Follow the onscreen instructions.
- d. Complete the Setup Assistant screen.
- e. Go to page 23 to explore your HP All-in-One.

### a. ใส่แผ่นซีดี **สีเขียว**

- **b.** ดับเบิลคลิกที่ไอคอนซีดี HP Photosmart บนเดสก์ท็อป
- c. ดับเบิลคลิกที่ไอคอน HP All-in-One Installer ปฏิบัติตามคำสั่งที่ปรากฏบน หน้าจอ
- d. ดำเนินการตามหน้าจอ Setup Assistant (ช่วยเหลือการติดตั้ง)
- e. ไปที่หน้า 23 เพื่อดู HP All-in-One ของคุณ

### a. Masukkan CD hijau.

- **b.** Klik dua kali ikon CD HP Photosmart pada desktop.
- c. Klik dua kali ikon HP All-in-One Installer. Ikuti petunjuk di layar.
- d. Lengkapi layar Setup Assistant [Panduan Pengaturan].
- e. Bacalah halaman 23 untuk mengenali lebih jauh HP All-in-One Anda.

### **USB** Troubleshooting การแก้ไขปัญหา USB

### Pemecahan masalah USB

$$\textcircled{?} \rightarrow \square$$

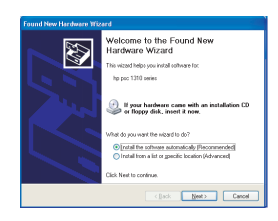

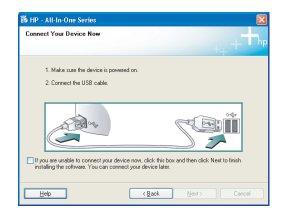

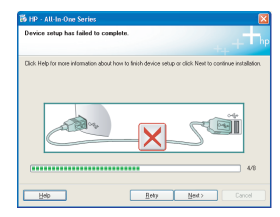

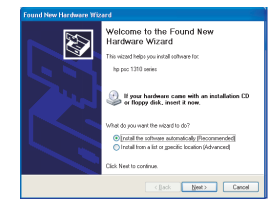

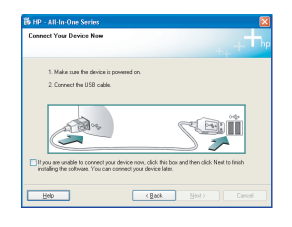

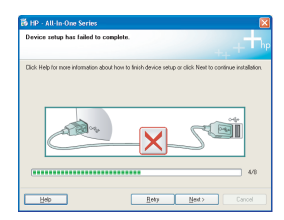

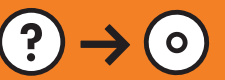

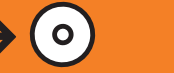

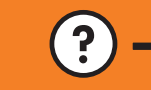

www.hp.com/support

Problem: (Windows) The Microsoft Add Hardware screen appears. Action: Cancel all screens. Unplug the USB cable, and then insert the green HP All-in-One CD. Refer to Section A.

Problem: (Windows only) You did not see the screen prompting you to connect the USB cable.

Action: Cancel all screens. Remove, and then re-insert the green HP All-in-One CD. Refer to Section A.

Problem: (Windows only) The Device Setup Has Failed To Complete screen appears.

Action: Unplug the device and plug it in again. Check all connections. Make sure the USB cable is plugged into the computer. Do not plug the USB cable into a keyboard or a non-powered USB hub. Refer to Section A.

**ปญหา:** (Windows) หน้าจอ Microsoft Add Hardware (เพิ่มฮาร์ดแวร์ของ Microsoft) ปรากฏขึ้น ้ว**ธีแก้ไข:** ยกเลิกหน้าจอทั้งหมด ดึงสาย USB ออก แล้วใส่แผ่นซีดีสีเขียว HP All-in-One เข้าไป ดู หัวข้อ A

**ปัญหา:** (เฉพาะ Windows เท่านั้น) คุณไม่เห็นการแจ้งเดือนให้เชื่อมต่อสาย USB บนหน้าจอ ว**ิธีแก้ไข:** ยกเลิกหน<sup>้</sup>าจอทั้งหมด นำแผ่นซีดีสีเขียว HP All-in-One ออก แล้วจึงใส่กลับเข้าไปอีกครั้ง ดู ห**ัวข้อ A** 

ปัญหา: (เฉพาะ Windows เท่านั้น) หน้าจอ Device Setup Has Failed To Complete (การตั้งค่าอุปกรณ์ไม่เสร็จสมบูรณ์) ปรากฏขึ้น ้ว**ธีแก้ไข:** ดึงปลั๊กเครื่องออกแล้วเสียบเข้าไปใหม่ ตร<sup>ิ</sup>วจสอบการเชื่อมต่อทั้งหมด ้ตรวจสอบว่าได้ต่อสาย USB เข้ากับคอมพิวเตอร์แล้ว ห้ามต่อสาย USB เข้ากับช่อ ึ่งเสียบแป้นพิมพ์หรือฮับ USB ที่ไม่มีไฟเลี้ยง ดู หั**วข้อ A** 

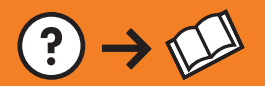

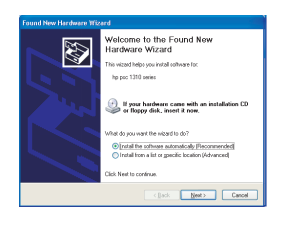

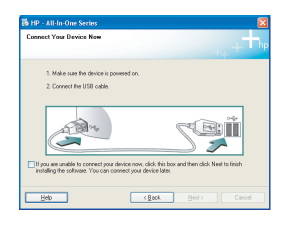

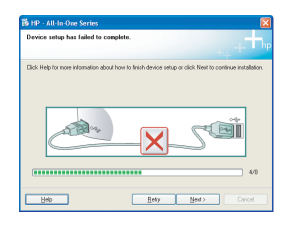

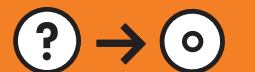

**Masalah:** (Windows) Layar Microsoft Add Hardware [Tambahkan Perangkat Keras] muncul.

**Tindakan:** Tutup semua layar. Lepaskan kabel USB, kemudian masukkan CD hijau HP All-in-One. Lihat **Bagian A**.

**Masalah:** (Khusus Windows) Anda tidak melihat layar perintah yang memberitahukan kapan harus memasang kabel USB. **Tindakan:** Tutup semua layar. Keluarkan, kemudian masukkan kembali CD hijau HP All-in-One. Lihat **Bagian A**.

Masalah: (Khusus Windows) Layar Device Setup Has Failed To Complete [Pengaturan Perangkat Gagal Diselesaikan] muncul.

**Tindakan:** Lepaskan kabel perangkat, kemudian pasang kembali. Periksa semua sambungan. Pastikan kabel USB sudah terpasang ke komputer. Jangan pasang kabel USB ke papan ketik atau hub USB yang tidak memiliki daya. Lihat **Bagian A**.

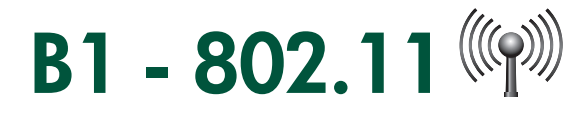

### a. Locate and write down your wireless router settings:

Network Name (also called SSID) :\_\_\_\_

WEP key/WPA Passphrase (if needed) :\_

**IMPORTANT:** You must have this information available to continue with your wireless setup. HP provides a web-based tool called the Wireless Network Assistant [URL: www.hp.com/go/networksetup (English only)] that can help retrieve this information for some systems. If the Wireless Network Assistant is unable to retrieve your network information, you must consult the documentation for your wireless router, the router manufacturer, or the person who originally set up your wireless network.

#### 

<mark>ข้อควรทราบ:</mark> คุณต้องมีข้อมูลนี้ในการตั้งค่าระบบไร้สายของคุณต่อไป HP มีเครื่องมือที่ใช้งานผ่านเว็ บ ชื่อ Wireless Network Assistant [URL: www.hp.com/go/networksetup (เฉพาะภาษาอังกฤษ)] ที่จะช่วยให้คุณดึงข้อมู ลสำหรับ ระบบบางระบบ หาก Wireless Network Assistant ไม่สามารถดึงข้อมูลเครือข่ายขอ งคุณ คุณต้องศึกษา คู่มือการใช้ เราเตอร์ไร้สาย ปรึกษาผู้ผลิตเราเตอร์ หรือผู้ที่ตั้งค่าเครือข่ายไร้สายของคุณเป็นคน แรก

**PENTING:**Anda harus menyediakan informasi ini untuk melanjutkan pemasangan printer Anda secara nirkabel. HP menyediakan alat berbasis web yang disebut Wireless Network Assistant [URL: www. hp.com/go/networksetup (hanya berbahasa Inggris)] yang dapat membantu mengambil informasi ini untuk beberapa sistem. Apabila Wireless Network Assistant tidak dapat mengambilkan informasi jaringan Anda, Anda harus membaca dokumentasi untuk router nirkabel Anda, pabrik pembuat router, atau orang yang mula-mula memasang jaringan nirkabel Anda.

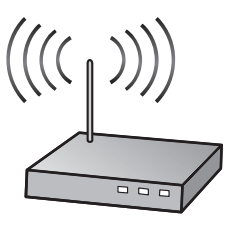

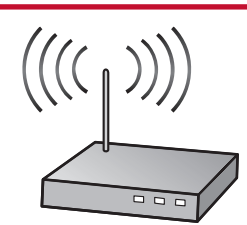

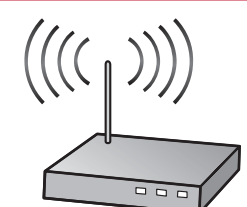

## **B2 - 802.11**

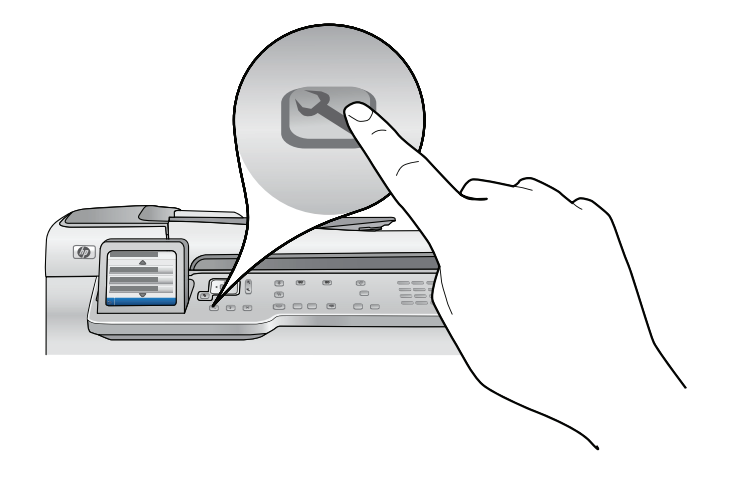

- **b.** Press the **Setup** button on the HP All-in-One.
- c. Press ▼ until Network is highlighted, and then press OK. The Network Menu appears.
- d. Press ▼ until Wireless Setup Wizard is highlighted, and then press OK. In a few moments, a list of detected networks appears on the display. The network with the strongest signal appears first.

**b.** กดปุ่ม **ตั้งค่า** ใน HP All-in-One

- c. กด 🛡 จนกว่าแถบไฮไลต์จะปรากฏที่ Network (เครือข่าย) จากนั้นกด ตกลง เมนูเครือข่ายจะปรากฏ
- d. กด ▼ จนกว่าแถบไฮไลต์จะปรากฏิที่ Wireless Setup Wizard (ตัวช่วยการติดตั้งแบบไร้สาย) จากนั้นกด ตกลง รอสักครู่ รายการเครือข่ายที่ตรวจพบจะปรากฏขึ้นในหน้าจอ เครือข่ายที่มีสัญญาณแรงที่สุดจะปรากฏขึ้นก่อน

**b.** Tekan tombol **Setup** untuk menghidupkan HP All-in-One.

- c. Tekan ▼ sampai **Network [Jaringan]** disorot, kemudian tekan **OK**. Network Menu [Menu Jaringan] akan muncul.
- d. Tekan ▼ sampai Wireless Setup Wizard [Wizard Pengaturan Nirkabel] disorot, lalu tekan OK. Setelah beberapa saat, daftar jaringan yang terdeteksi akan muncul pada layar. Jaringan dengan sinyal terkuat akan muncul pertama.

## **B3 - 802.11**

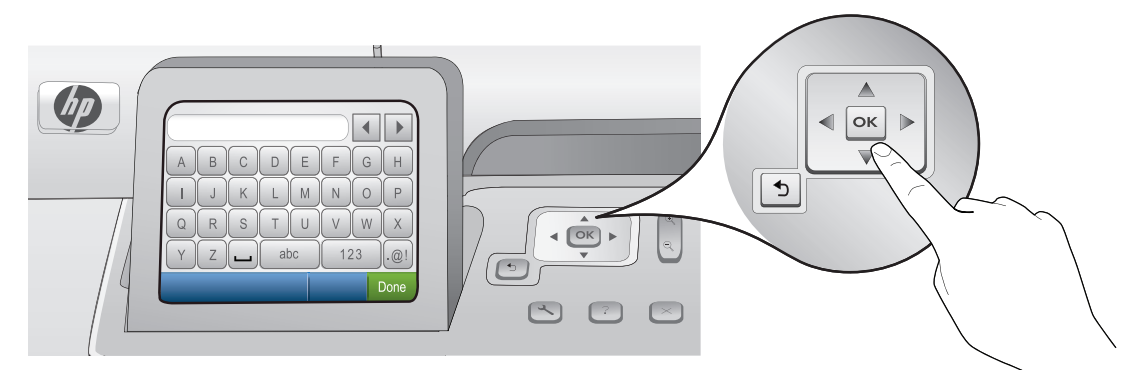

- e. Do one of the following:
  - Press ▼ to highlight the name of the network that you wrote down earlier.
  - If the network name that you wrote down does not appear in the list, you can enter it manually. Press ▼
    until Enter New Network Name (SSID) is highlighted, and then press OK. Then use the visual keyboard to
    enter the network name. Use the Visual Keyboard Tips that follow if necessary.
- f. If your network uses security, a prompt appears for the WEP key or WPA passphrase. Both are case sensitive. Use the visual keyboard to enter the WEP key or WPA passphrase, as requested.

Note: If your router provides 4 WEP keys, make sure you use the first one.

g. Follow the prompts on the display to complete the network setup.

#### e. ทำหนึ่งข้อต่อไปนี้:

- กด ▼ เพื่อไฮไลต์ชื่อของเครือข่ายที่คุณเพิ่งบันทึกก่อนหน้านี้
- หากชื่อของเครือข่ายที่คุณบันทึกไม่ปรากฏในรายการ คุณสามารถป้อนชื่อได้เอง กด ▼ จนกว่าแถบไฮไลต์จะ ปรากฏ ที่ Enter New Network Name (SSID) (ป้อนชื่อเครือข่ายใหม่ (SSID)) จากนั้นกด ตกลง จากนั้นใช้แป้นพิมพ์เสมือน ป้อนชื่อเครือข่าย อ่านและปฏิบัติตามคำแนะนำของแป้นพิมพ์เสมือน หากจำเป็น
- f. หากเครือข่ายของคุณใช้ระบบความปลอดภัย ระบบจะเดือนให้ป้อนรหัส WEP หรือรหัสผ่าน WPA ทั้งสองกรณีจะต้อง พิมพ์อักษรพิมพ์เล็ก/ใหญ่ให้ตรงกัน ใช้แป้นพิมพ์เสมือนป้อนรหัส WEP หรือรหัสผ่าน WPA ตามที่กำหนด หมายเหตุ: หากเราเตอร์ของคุณมีรหัส WEP 4 รหัส ให้ตรวจสอบว่าคุณใช้รหัสแรก
- g. ปฏิบัติตามคำแนะนำบนหน้าจอเพื่อดั้งค่าเครือข่ายให้เสร็จสิ้น
- e. Lakukan salah satu petunjuk berikut:
  - Tekan ▼ untuk menyorot nama jaringan yang telah Anda tulis sebelumnya.
  - Jika nama jaringan yang Anda tulis tersebut tidak muncul dalam daftar, Anda dapat memasukkannya secara manual. Tekan ▼ sampai Enter New Network Name [Masukkan Nama Jaringan Baru] (SSID) disorot, kemudian tekan OK. Kemudian gunakan papan ketik visual untuk memasukkan nama jaringan. Gunakan Visual Keyboard Tips [Tips Papan Ketik Visual] yang menyusul bila perlu.
- f. Jika jaringan Anda menggunakan keamanan, akan muncul pemberitahuan yang meminta kode WEP atau frasa sandi WPA. Keduanya peka terhadap penggunaan huruf besar dan huruf kecil. Gunakan papan ketik visual untuk memasukkan kode WEP atau frasa sandi WPA, saat diminta.

Catatan: Jika router Anda menyediakan 4 kode WEP, pastikan Anda menggunakan yang pertama.

g. Ikuti petunjuk pada layar untuk menyelesaikan pemasangan jaringan.

## **B4 - 802.11**

**h.** Go to **Section D** of this Setup Guide to install your software.

- h. ไปที่ หัวข้อ D ของคู่มือการติดตั้งนี้เพื่อติดตั้งซอฟต์แวร์ของคุณ
- h. Lanjutkan ke Bagian D dalam Panduan Pemasangan ini untuk menginstal perangkat lunak.

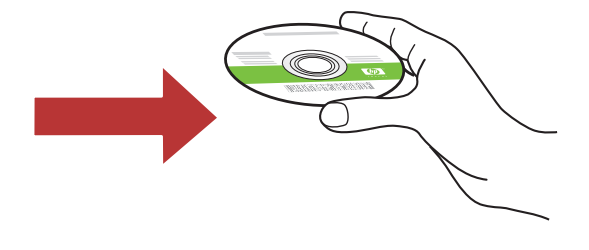

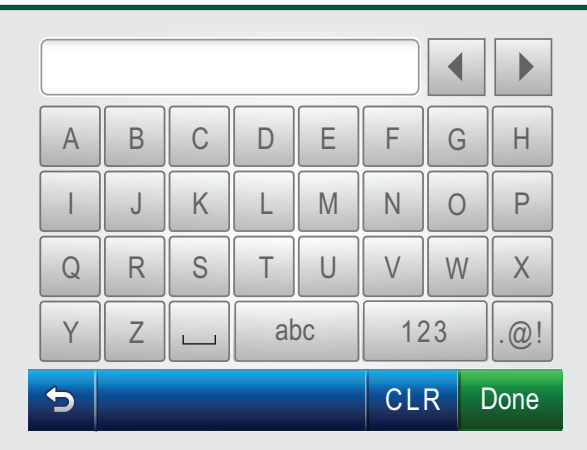

### Visual keyboard tips:

- To Select: use Arrow keys to highlight, and then press **OK**.
- For mistakes: Select Clear.
- For lowercase: Select **abc**
- For numbers: Select 123
- For symbols: Select .@!
- When you are finished: Highlight **Done**, and then press **OK**.

### คำแนะนำการใช้แป้นพิมพ์เสมือน:

- เพื่อเลือก: ใช้ปุ่มลูกศรเพื่อไฮไลต์ แล้วกด ดกลง
- ในกรณีที่กดผิด: ให้เลือก ล้าง
- สำหรับตัวอักษรพิมพ์เล็ก: ให้เลือก abc
- สำหรับตัวเลข: ให้เลือก 123
- สำหรับสัญลักษณ์: ให้เลือก .@!
- เมื่อเสร็จเรี้ยบร้อยแล้ว: ให้ไฮไลต์ที่ เสร็จสิ้น แล้วกดปุ่ม ตกลง

### Tips papan ketik visual:

- Untuk Memilih: gunakan tombol Anak panah untuk menandai, lalu tekan **OK.**
- Untuk mengoreksi: Pilih Clear [Hapus].
- Untuk huruf kecil: Pilih **abc**
- Untuk angka: Pilih 123
- Untuk simbol: Pilih .@!
- Setelah selesai: Sorot Done, lalu tekan OK.

# C - Ethernet

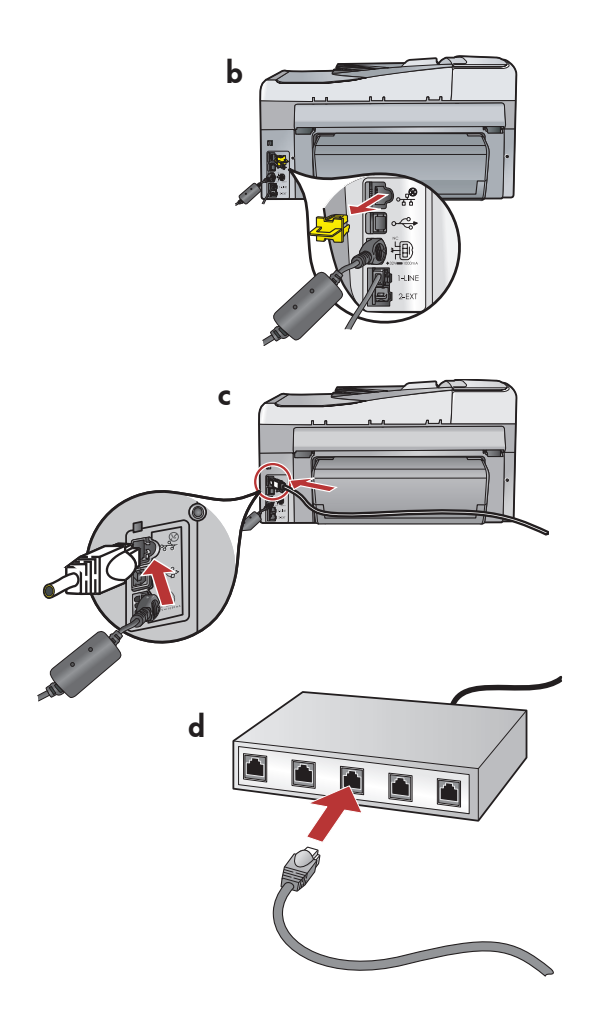

- **a.** Locate the Ethernet cable.
- **b.** Remove the yellow plug from the back of the device.
- **c.** Connect one end of the Ethernet cable to the Ethernet port on the back of the device.
- **d.** Connect the other end of the Ethernet cable to the router.
- e. Go to Section D of this Setup Guide to install your software.

a. ค้นหาตำแหน่งสาย Ethernet ของคุณ

- **b.** นำปลั๊กสีเหลืองออกจากด**้านหลังเครื่อง**
- c. เสียบปลายสาย Ethernet ไปยังพอร์ด Ethernet ทางด้านหลังเครื่อง
- d. เสียบปลายสาย Ethernet อีกด้านหนึ่งไปยังเราเตอร์
- e. ไปที่ หัวข้อ D ของคู่มือการติดตั้งนี้เพื่อติดตั้งซอฟต์แวร ของคุณ

- **a.** Ambil kabel Ethernet.
- **b.** Lepaskan sumbat kuning dari bagian belakang perangkat.
- c. Hubungkan salah satu ujung kabel Ethernet ke port Ethernet di bagian belakang perangkat.
- d. Hubungkan ujung lain kabel Ethernet ke router.e. Lanjutkan ke Bagian D dalam Panduan
  - Pemasangan ini untuk menginstal perangkat lunak.

**Penting:** Komputer Anda dan HP All-in-One harus berada pada jaringan yang berfungsi dan aktif yang sama. Jika Anda menggunakan modem DSL atau modem kabel, pastikan Anda tidak menghubungkan kabel Ethernet dari HP All-in-One ke modem kabel. Hubungkan kabel ini hanya ke router.

**Important:** Your computer and the HP All-in-One must be on the same active, working network.

If you are using a DSL or cable modem, make sure you do not connect the Ethernet cable from the HP All-in-One to the cable modem. Connect it to the router only.

ข้อควรทราบ: คอมพิวเตอร์ของคุณและ HP All-in-One จะต้องอยู่ในเครื อข่ายเดียวูกันที่สามารถใช้การได้

หากคุณใช้ DSL หรือเคเบิลโมเด็ม ให้ดรวจสอบว่าได้เสียบสาย Ethernet จาก HP All-in-One ไปยังเคเบิลโมเด็ม เชื่อมด่อไปยังเราเดอร์เท่านั้น

## D1 - Ethernet/ 802.11 😤 / 🦚

### Windows:

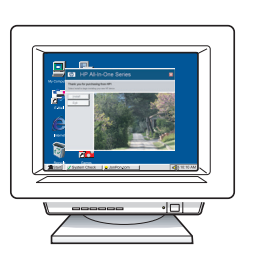

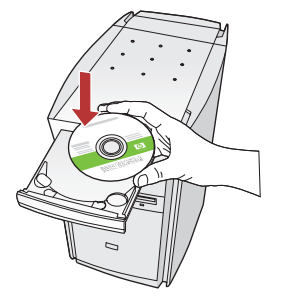

- **a.** Turn on your computer, login if necessary, and then wait for the desktop to appear.
- b. Insert the CD-ROM and follow the onscreen instructions to install the software.
  IMPORTANT: If the startup screen does not appear, double-click My Computer, double-click the CD-ROM icon with the HP logo, and then double-click setup.exe.
- c. On the Connection Type screen, make sure to select through the network.
- a. เปิดคอมพิวเตอร์ เข้าสู่ระบบหากจำเป็น แล้วรอจน กระทั่งเดสก์ท็อปปรากฏขึ้น
- b. ใส่แผ่นซีดี และปฏิบัติตามคำแนะนำบนหน้าจอเพื่อ ดิดตั้งซอฟต์แวร์
   ข้อควรทราบ: หากหน้าจอเริ่มต้นไม่ปรากฏ

ให้ดับเบิลคลิกที่ **My Computer** (คอมพิวเตอร์ของฉัน) ดับเบิลคลิกที่ไอคอน **CD-ROM** ที่มีโลโก้ HP อยู่ แล้วจึงดับเบิลคลิกที่ setup.exe

- c. ในหน้าจอ Connection Type (ประเภทการเชื่อมต่อ) ให้ตรวจดูว่าได้เลือก through the network (ผ่านเครือข่าย)
- a. Hidupkan komputer Anda, login jika perlu, kemudian tunggu sampai desktop muncul.
- b. Masukkan CD-ROM lalu ikuti petunjuk pada layar untuk menginstal perangkat lunak.
   PENTING: Jika layar pembuka tidak muncul, klik dua kali My Computer [Komputer saya], klik dua kali ikon CD-ROM yang berlogo HP, lalu klik dua kali setup.exe.
- c. Pada layar Connection Type [Tipe Koneksi], pastikan untuk memilih melalui jaringan.

#### Mac:

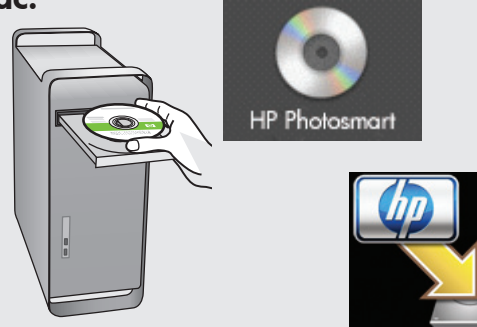

- **a.** Turn on your computer, login if necessary, and then wait for the desktop to appear.
- **b.** Insert the **green** CD.
- **c.** Double-click the HP Photosmart CD icon on the desktop.
- **d.** Double-click the **HP All-in-One Installer** icon. Follow the onscreen instructions.
- e. Complete the Setup Assistant Screen.
- เปิดคอมพิวเตอร์ เข้าสู่ระบบหากจำเป็น แล้วรอจนกระทั่งเดสก์ท็อปปรากฏขึ้น
- **b.** ใส่แผ่นซีดี **สีเขียว**
- c. ดับเบิลคลิกที่ไอคอนซีดี HP Photosmart บนเดสก์ท็อปฺ
- d. ดับเบิลคลิกที่ไอคอน HP All-in-One Installer ปฏิบัติตามคำสั่งที่ปรากฏบนหน้าจอ
- e. ดำเนินการตามหน้าจอ Setup Assistant (ช่วยเหลือการติดตั้ง)
- **a.** Hidupkan komputer Anda, login jika perlu, kemudian tunggu sampai desktop muncul.
- **b.** Masukkan CD **hijau**.
- Klik dua kali ikon CD HP Photosmart pada desktop.
- **d.** Klik dua kali ikon **HP All-in-One Installer**. Ikuti petunjuk di layar.
- e. Lengkapi Layar Setup Assistant [Panduan Pengaturan].

# D2 - Ethernet/ 802.11 😤 / 🦚

### Windows:

- d. Your firewall software may provide prompts warning you that HP software is attempting to access your network. You should respond so that access is "always" allowed. Then continue with the HP software installation.
  Note: Anti-virus and anti-spyware applications may block software installation and may need to be disabled. Remember to turn them back on again following installation.
- d. หากซอฟต์แวร์ไฟร์วอลล์ของคุณแจ้งเดือนว่า ซอฟต์แวร์ของ HP กำลังพยายามเข้าถึงเครือข่า ยของคุณ คุณควรตอบรับเพื่ออนุญาตการเข้าถึงนี้ "ทุกครั้ง" จากนั้นให้ทำการติดตั้งซอฟต์แวร์ของ HP ต่อไป

หมายเหตุ: แอพพลิเคชันป้องกันไวรัสและ สปายแวร์อาจสกัดกั้นการติดตั้งซอฟต์แวร์ ซึ่งคุ ณอาจต้องปิดการใช้งานแอพพลิเคชันดังกล่าว อย่าลืมเปิดการใช้งานแอพพลิเคชันนั้นอีกครั้งเมื่ อติดตั้งซอฟต์แวร์เสร็จเรียบร้อย  d. Perangkat lunak firewall Anda dapat memberikan pemberitahuan yang memperingatkan Anda bahwa perangkat lunak HP berusaha mengakses jaringan Anda. Anda harus menjawab sehingga akses "always" (selalu) diizinkan. Kemudian lanjutkan dengan instalasi perangkat lunak HP. Catatan: Aplikasi anti-virus dan anti-spyware dapat memblokir instalasi perangkat lunak dan mungkin perlu dinonaktifkan. Ingatlah untuk mengaktifkan kembali perangkat-perangkat lunak ini setelah instalasi.

## D3 - Ethernet/ 802.11 🚣 / 🦚

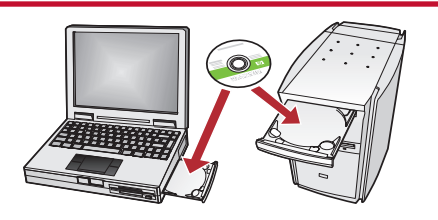

If you have additional computers on your network, install the HP All-in-One software on each computer.

Follow the onscreen instructions. Make sure that you choose the connection types between the network and your HP All-in-One (not between your computer and the network).

หากคุณมีคอมพิวเตอร์ในเครือข่ายเพิ่มขึ้น ให้ดิดดั้งซอฟต์แวร์ HP All-in-One ในคอมพิ วเตอร์แต่ละเครื่อง ปฏิบัดิตามคำสั่งที่ปรากฏบนหน้าจอ ตรวจสอบว่า

้ได้เลือกประเภทการเชื่อมิต่อระหว่างเครือข่ายและ HP All-in-One (ไม่ใช่ระหว่างคอมพิวเตอร์และเค รือข่าย)

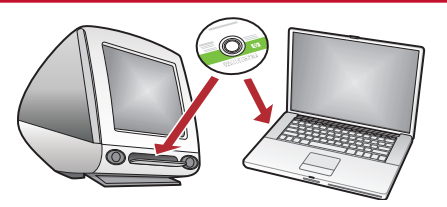

Apabila Anda memiliki komputer tambahan pada jaringan Anda, installah perangkat lunak HP All-in-One di setiap komputer.

Ikuti petunjuk di layar. Pastikan bahwa Anda memilih tipe koneksi antara jaringan dan HP All-in-One (bukan antara komputer dan jaringan).

### Network Troubleshooting การแก้ไขปัญหาเครือข่าย

### Pemecahan Masalah Jaringan

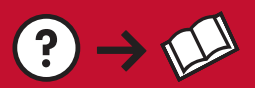

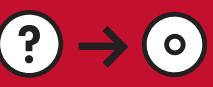

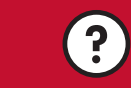

www.hp.com/support

**Problem:** After you run the **Wireless Setup Wizard** from the HP All-in-One control panel, the HP All-in-One cannot connect to the network.

#### Action:

- You can print a diagnostic report that may help identify the problem. Run the **Wireless Network Test** from the HP All-in-One control panel Network Menu.
- If you entered your network name (SSID) manually using the **Wireless setup Wizard**, you may have not typed the name correctly. Run the **Wireless Setup Wizard** again, and make sure you type the network name correctly.
- If you are using the default network name (SSID) provided by your wireless router manufacturer, your HP All-in-One may be trying to connect to another wireless router in your neighborhood that uses the same network name. Make sure your network name is unique.
- The signal between your HP All-in-One and your wireless router may be weak. Try moving the HP All-in-One closer to your wireless router and avoid obstructions such as walls or large metal cabinets.
- There may be inference from other devices preventing the HP All-in-One from connecting. Any wireless device that uses 2.4GHZ can cause interference (including microwaves). Make sure these devices are not in use during the HP All-in-One installation.
- Your wireless router may need to be reset. Turn off your wireless router for 30 seconds and then turn it back on. Then run the **Wireless Setup Wizard** on your HP All-in-One.

#### ้**ปัญหา:** หลังจากเปิดใช้งาน **Wireless Setup Wizard** (ตัวช่วยการติดตั้งแบบไร้สาย) จากแผงควบคุมของ HP All-in-One แล้ว HP All-in-One ไม่สามารถเชื่อมต่อไปยังเครือข่าย ว**ิธีแก้ไข:**

- คุณสามารถพิมพ์รายงานการวิเคราะห์บัญหาซึ่งจะช่วยระบุบัญหาที่เกิดขึ้นได้เปิดใช้ Wireless Network Test (การทดสอบเครือข่ายไร้สาย) จากแผงควบคุมของ HP All-in-One ในเมนูเครือข่าย
- หากคุณป้อนชื่อเครือข่าย (SSID) เองโดยใช้ Wireless setup Wizard (ตัวช่วยการติดตั้งแบบไร้สาย) คุณอาจ พิมพ์ชื่อไม่ถูกต้อง เปิดใช้ Wireless Setup Wizard (ตัวช่วยการติดตั้งแบบไร้สาย) อีกครั้งและตรวจสอบว่า คุณพิมพ์ชื่อเครือข่ายถูกต้อง
- หากคุณใช้ชื่อเครือข่ายค่าเริ่มต้น (SSID) ที่ผู้ผลิตเราเตอร์ไร้สายกำหนดให้ เครื่อง HP All-in-One อาจพยายาม เชื่อมต่อกับเราเตอร์ไร้สายอื่นที่อยู่ใกล้เคียงและใช้ชื่อเครือข่ายเหมือนกัน ตรวจสอบว่า์ชื่อเครือข่ายของคุณไม่ช้ำกั บชื่ออื่น
- สัญญาณระหว่าง HP All-in-One และเราเตอร์ไร้สายของคุณอาจอ่อน ลองย้าย HP All-in-One ให้ใกล้กับ เราเตอร์ไร้สายยิ่งขึ้นและอย่าให้มีสิ่งกีดขวาง เช่น กำแพงหรือตู้เหล็กขนาดใหญ่
- อาจมีสัญญาณรบกวนจากอุปกรณ์อื่นซึ่งทำให้ HP All-in-One ใม่สามารถเชื่อมดื่อได้ อุปกรณ์ไร้สายที่ใช้ความถี่ 2.4GHZ สามารถส่งคลื่นรบกวนการเชื่อมต่อ (รวมถึงเตาไมโครเวฟ) ตรวจสอบว่าคุณไม่ได้ใช้งานอุปกรณ์ดังกล่าว ระหว่างการติดตั้ง HP All-in-One
- คุณอาจต้องตั้งค่าเราเตอร์ไร้สายใหม่ ปิดเราเตอร์ไร้สายประมาณ 30 วินาที และเปิดใหม่อีกครั้ง จากนั้นเปิดใช้ Wireless Setup Wizard (ดัวช่วยการติดตั้งแบบไร้สาย) ใน HP All-in-One

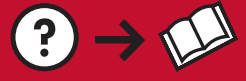

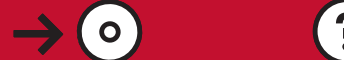

**Masalah:** Setelah Anda menjalankan **Wireless Setup Wizard [Wizard Pengaturan Nirkabel]** dari panel kontrol HP All-in-One, HP All-in-One tidak dapat terhubung ke jaringan.

#### Tindakan:

- Anda dapat mencetak laporan diagnostik yang dapat membantu mengidentifikasi masalah. Jalankan **Wireless Network Test [Pengujian Jaringan Nirkabel]** dari Network Menu kontrol panel HP All-in-One.
- Jika Anda memasukkan nama jaringan (SSID) secara manual dengan menggunakan Wireless setup Wizard [Wizard Pengaturan Nirkabel], Anda mungkin keliru mengetikkan nama jaringan. Jalankan Wireless Setup Wizard [Wizard Pengaturan Nirkabel] lagi, dan pastikan Anda mengetikkan nama jaringan dengan benar.
- Jika Anda menggunakan nama jaringan default (SSID) yang disediakan oleh pabrik pembuat router Anda, HP All-in-One mungkin mencoba untuk menghubungkan diri dengan router nirkabel lain di lingkungan sekitar Anda yang menggunakan nama jaringan sama. Pastikan nama jaringan Anda unik.
- Sinyal antara HP All-in-One dengan router nirkabel Anda dapat lemah. Coba pindahkan HP All-in-One lebih dekat ke router nirkabel Anda dan hindari halangan seperti dinding atau lemari logam besar.
- Mungkin ada gangguan dari perangkat lain yang menghambat koneksi HP All-in-One. Setiap alat nirkabel yang menggunakan 2,4GHZ dapat menyebabkan gangguan (termasuk microwave). Pastikan alat-alat ini tidak sedang digunakan selama instalasi HP All-in-One.
- Router nirkabel Anda mungkin perlu di-reset. Matikan router nirkabel Anda selama 30 detik kemudian hidupkan lagi. Kemudian jalankan **Wireless Setup Wizard [Wizard Pengaturan Nirkabel]** pada HP All-in-One.

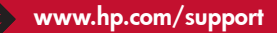

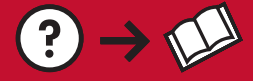

**Problem:** While you install the HP All-in-One software, you see the error message **Printer Not Found**. **Action:** 

( 0 )

- The HP All-in-One may not be connected to your network. For a wireless connection, make sure you have run the Wireless Setup Wizard from the control panel before continuing with the software installation. For a wired Ethernet connection, check all cable connections between the HP All-in-One, the router, and your PC.
- Try temporarily disabling any firewall, anti-spyware, or anti-virus software you may be currently running on your PC.

้**ปัญหา:** ในขณะที่ดิดตั้งซอฟต์แวร์ HP All-in-One คุณพบข้อความแสดงข้อผิดพลาด **Printer Not Found** (ไม้พบเครื่องพิมพ์)

### วิธีแก้ไข:

- ไม่มีการเชื่อมต่อระหว่าง HP All-in-One กับเครือข่ายของคุณ สำหรับการเชื่อมต่อไร้สาย ให้ตรวจสอบว่าได้เปิดใช้ Wireless Setup Wizard (ตัวช่วยการติดตั้งแบบไร้สาย) จากแผงควบคุมก่อนการติดตั้งซอฟต์แวร์ สำหรับการเชื่อมต่อสาย Ethernet ให้ตรวจสอบสายทั้งหมดที่เชื่อมต่อระหว่าง HP All-in-One เราเตอร์ และคอมพิวเตอร์ของคุณ
- ลองปิดการใช้งานไฟร์วอลล์ โปรแกรมป้องกันสปายแวร์ หรือโปรแกรมป้องกันไวรัสที่คุณกำลังใช้งานในคอมพิวเตอร์ อยู่ชั่วคราว

Masalah: Sewaktu Anda menginstal perangkat lunak HP All-in-One, Anda melihat pesan kesalahan Printer Not Found [Printer Tidak Ditemukan].

#### Tindakan:

- HP All-in-One mungkin tidak terhubung dengan jaringan Anda. Untuk koneksi nirkabel, pastikan Anda telah menjalankan Wireless Setup Wizard dari panel kontrol sebelum melanjutkan instalasi perangkat lunak. Untuk koneksi Ethernet kabel, cek semua koneksi kabel antara HP All-in-One, router, dan PC Anda.
- Cobalah menonaktifkan untuk sementara semua perangkat lunak firewall, anti-spyware, atau anti-virus yang mungkin saat itu berjalan pada PC Anda.

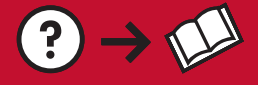

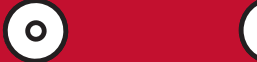

Problem: You see the error message Invalid WEP key or Invalid WPA passphrase when you run the Wireless Setup Wizard.

Action:

- You may have typed the WEP key or WPA passphrase incorrectly. These security keys are case sensitive and must be typed exactly. Make sure you have not accidentally inserted blank spaces at the beginning or end.
- If you are using the default network name (SSID) provided by your wireless router manufacturer, your HP All-in-One may be trying to connect to another wireless router in your neighborhood that uses the same network name. Make sure your network name is unique.

ปัญหา: คุณจะพบข้อความแสดงข้อผิดพลาดว่า รหัส WEP หรือ รหัสผ่าน WPA ไม่ถูกต้อง เมื่อคุณเปิดใช้ Wireless Setup Wizard (ตัวช่วยการติดตั้งแบบไร้สาย)

#### วิธีแก้ไข:

- คุณอาจพิมพ์รหัส WEP หรือรหัสผ่าน WPA ไม่ถูกต้อง รหัสความปลอดภัยเหล่านี้จะต้องพิมพ์อักษรพิมพ์เล็ก/ ใหญ่ให้ตรงกัน ตรวจสอบว่าคุณไม่ได้เว้นวรรคด้านหน้าและด้านท้ายโดยไม่ตั้งใจ
- หากคุณใช้ชื่อเครือข่ายค่าเริ่มต้น (SSID) ที่ผู้ผลิตเราเตอร์ไร้สายกำหนดให้ เครื่อง HP All-in-One อาจพยายาม ้เชื่อมต่อกับเราเตอร์ไร้สายอื่นที่อยู่ใกล้เคียงและใช้ชื่อเครือข่ายเหมือนกัน ตรวจสอบว่า์ชื่อเครือข่ายของคุณไม่ซ้ำกั บชื่ออื่น

Masalah: Anda melihat pesan kesalahan Invalid WEP key [Kode WEP invalid] atau Invalid WPA passphrase [frasa sandi WPA invalid] saat Anda menjalankan Wireless Setup Wizard.

#### Tindakan:

- Anda mungkin telah keliru mengetikkan kode WEP atau frasa sandi WPA. Kode-kode keamanan ini peka terhadap huruf besar dan huruf kecil dan harus diketikkan dengan benar-benar tepat. Pastikan Anda tidak secara tidak sengaja memasukkan spasi kosong di awal atau akhirnya.
- Jika Anda menggunakan nama jaringan default (SSID) yang disediakan oleh pabrik pembuat router Anda, HP All-in-One mungkin mencoba untuk menghubungkan diri dengan router nirkabel lain di lingkungan sekitar Anda yang menggunakan nama jaringan sama. Pastikan nama jaringan Anda unik.

### Explore the features สำรวจคุณลักษณะต่างๆ

HP All-in-One.

Now that your HP Photosmart software program is installed on your computer, you can try out one of the features on the

โปรแกรมซอฟต์แวร์ HP Photosmart ได้รับ การติดตั้งเรียบร้อยแล้วในคอมพิวเตอร์ของคุณ คุณสามารถลองใช้งานคุณลักษณะบางอย่างใน HP All-in-One ได้

### Mengenali lebih jauh fitur-fitur

Sekarang setelah program perangkat lunak HP Photosmart Anda terinstal di komputer, Anda dapat mencoba satu fitur yang tersedia di HP All-in-One.

### Print a 4 x 6 inch photo พิมพ์ภาพถ่ายขนาด 10 x 15 มม

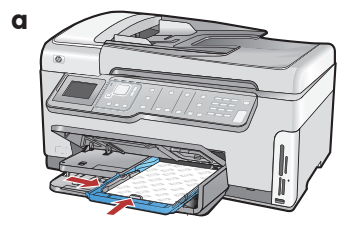

- a. If you have not already done so, load photo paper in the photo tray. (See step 11.)
- **b.** Insert the memory card from your camera into the appropriate memory card slot.
- a. ป้อนกระดาษภาพถ่ายลงในถาดภาพถ่าย หากยังไม่ได้ทำเช่นนั้น (ดู ขั้นตอนที่ 11)
   b. ใส่การ์ดหน่วยความจำลงในช่องเสียบการ์ด หน่วยความจำที่ถูกต้อง

Mencetak foto 10 x 15 cm

- a. Jika Anda belum melakukannya, muatkan kertas foto ke baki foto. (Lihat langkah 11.)
- b. Masukkan kartu memori dari kamera Anda ke dalam slot kartu memori yang sesuai.

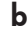

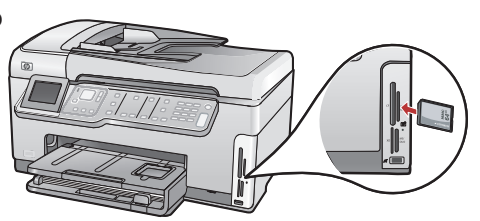

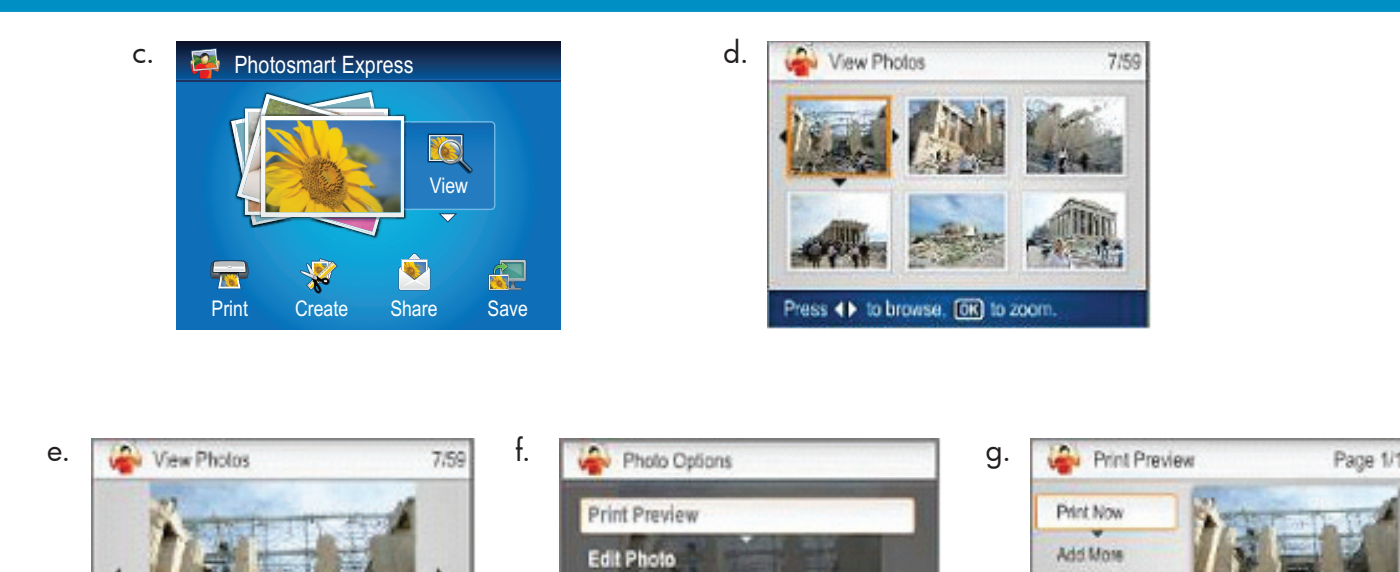

**Print All Preview** 

Press (05) to preview this photo

- **c.** When the Photosmart Express menu appears in the color graphics display, press **OK** to
- select **View**. **d.** Press the arrow buttons to view the desired photo, then press **OK** to display the selected photo.
- e. Press OK to display photo options.
- f. Press OK to preview the selected photo.
- g. Press OK to print the photo.

or options

5

- c. เมื่อเมนู Photosmart Express ปรากฏขึ้นในจอภาพสี ให้กด ตกลง เพื่อเลือก มุมมอง
- d. ก<sup>ั</sup>ดปุ่มลูกศรเพื่อดูภาพถ่ายที่ต้องการ จากนั้นกด ตกลง เพื่อแสดงภาพถ่ายที่เลือกไว้
- e. กด ตกลง เพื่อแสดงตัวเลือกภาพถ่าย
- **f.** กด **ตกลง** เพื่อแสดงตัวอย่างภาพถ่ายที่เลือกไว้
- g. กด ตกลง เพื่อพิมพ์ภาพถ่าย

c. Saat menu Photosmart Express muncul dalam layar grafis berwarna, tekan OK untuk memilih View [Lihat].

Press (K) to print, () for pages

Settings

- **d.** Tekan tombol anak panah untuk melihat foto yang diinginkan, lalu tekan **OK** untuk menampilkan foto yang dipilih.
- e. Tekan OK untuk menampilkan opsi foto.
- f. Tekan OK untuk meninjau foto yang dipilih.
- g. Tekan OK untuk mencetak foto.

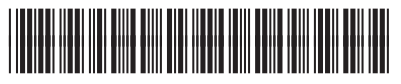

CC564-90970